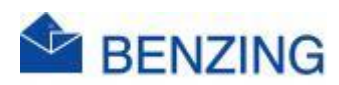

## Guide rapide

## **Activer BENZING SmartLoft**

- 1. Cliquez sur Connecter votre première colombier
- 2. Remplissez correctement les champs
  - a. Nom de l'amateur
  - b. Nom de l'amateur (nom sur le résultat)
  - c. Utilisez vos coordonnées officielles RFCB
    - N'oubliez pas de taper un (signe moins) s'il y a un dans vos coordonnées
- 3. Cliquez sur Enregistrer les modifications
- 4. Faites défiler vers le bas
- 5. Cliquez sur Connecter le BENZING SmartHub
  - a. Connectez maintenant le système BENZING
- 6. Cliquez sur Créer des références
- 7. Entrez ces références dans votre horloge BENZING
  - a. M2/M3
    - i. Appuyez le logo BENZING
    - ii. Appuyez sur Paramètres
    - iii. Appuyez sur Paramètres
    - iv. Appuyez sur BENZING Live ID
    - v. Appuyez sur le champ Live ID
    - vi. Entrez l'identifiant Live
    - vii. Si cela vous convient, appuyez sur le V vert
    - viii. Appuyez sur le champ Mot de passe
      - ix. Entrez le mot de passe
      - x. Si cela vous convient, appuyez sur le V vert
      - xi. Appuyez sur Enregistrer
- 8. Soyez patient, le SmartHub se connectera désormais au réseau mobile le plus puissant et le GPS recherchera des satellites. Ce processus peut pendre jusqu'à 5 minutes.

- 9. MyPigeons
  - a. Cliquez sur Fermer
  - b. Faites défiler vers le haut
  - c. Cliquez sur Mon Pigeonnier
  - d. Cliquez sur SmartLoft
- 10. Si les connexions sont correctes, vous verrez tous les appareils connectés apparaître dans MyPigeons